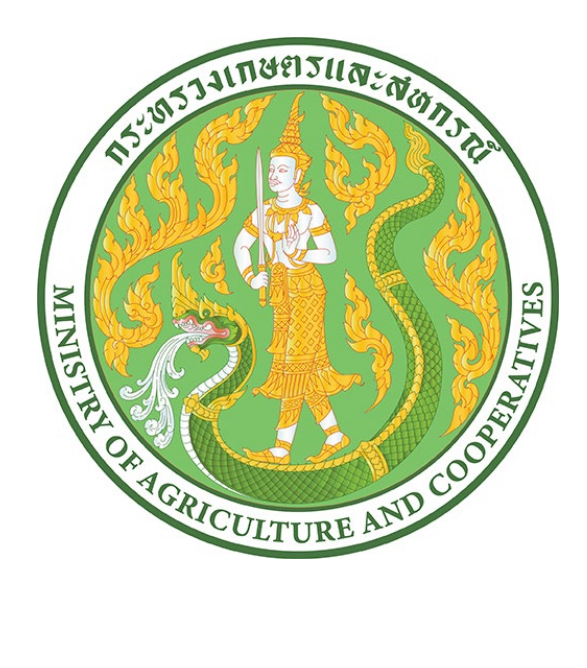

# คู่มือการใช้งาน

## ระบบันทึกผลการดำเนินงานและเบิกจ่ายงบประมาณ

สำหรับเกษตรและสหกรณ์จังหวัด

## สารบัญ

| เรื่อง                                                                                                    | หน้า |
|----------------------------------------------------------------------------------------------------|------|
| การเข้าใช้งานระบบ                                                                                                    | 1    |
| ภาพรวม Dashboard                                                                                                    | 2    |
| การรายงานผลการเบิกจ่าย                                                                                                    | 4    |
| <ul> <li>บันทึกผลการเบิกจ่ายงบประมาณ</li> <li>บันทึกของบประมาณเพิ่มระหว่างปี ครั้งที่ 1</li> <li>บันทึกของบประมาณเพิ่มระหว่างปี ครั้งที่ 2</li> <li>บักทึกของบประมาณในปีถัดไป</li> </ul>                      |      |
| การรายงานผลการดำเนินงาน                                                                                                    | 4    |
| <ul> <li>บันทึกสถิติการให้ความช่วยเหลือ</li> <li>บันทึกรายงานการประชาสัมพันธ์</li> </ul>                                                                                                    |      |
| การเรียกดูรายงาน                                                                                                    | 4    |
| <ul> <li>รายงานการเบิกจ่าย 12 เดือน</li> <li>รายงานการของบประมาณเพิ่มระหว่างปี</li> <li>รายงานการของบประมาณในปีถัดไป</li> <li>รายงานการช่วยเหลือรายเดือน</li> <li>รายงานการประชาสัมพันธ์รายจังหวัด</li> </ul> |      |
| ภาคผนวก ก                                                                                                    |      |
| <ul> <li>ตารางชื่อผู้ใช้งานและรหัสผ่าน สำหรับเกษตรและสหกรณ์จังหวัด</li> </ul>                                                                                                    | 6    |

## 1. การเข้าใช้งานระบบ

สามารถเข้าใช้งานระบบที่ <u>https://newbudget.moac.go.th</u> โดยสามารถใช้ชื่อผู้ใช้งานและรหัสผ่าน ตามเอกสาร ภาคผนวก ก

| ระบบบัน<br>เละเบี | <b>55</b><br>ทึกผลการดำเนินงาน<br>เกล่ายงบประมาณ |
|-------------------|--------------------------------------------------|
| ชื่อผู้ใช้งาน     |                                                  |
| กรอกอีเมล         |                                                  |
| รหัสผ่าน          |                                                  |
| กรอกรหัสผ่าน      | 0                                                |
|                   | เข้าส่ระบบ                                       |

รูปภาพที่ 1 หน้าจอการเข้าใช้งานระบบ

#### 2. ภาพรวม Dashboard

แสดงข้อมูลภาพรวมข้อมูลจำนวนงบที่ได้รับ จำนวนงบที่เบิกจ่าย และจำนวนงบคงเหลือ รวมถึงผล การรายงานสถิติการให้ความเหลือ และผลการประชาสัมพันธ์ของเกษตรและสหกรณ์จังหวัด โดยเดือน ที่ไม่ได้รายงานผลจะแสดงสีแดงในเดือนนั้นๆ

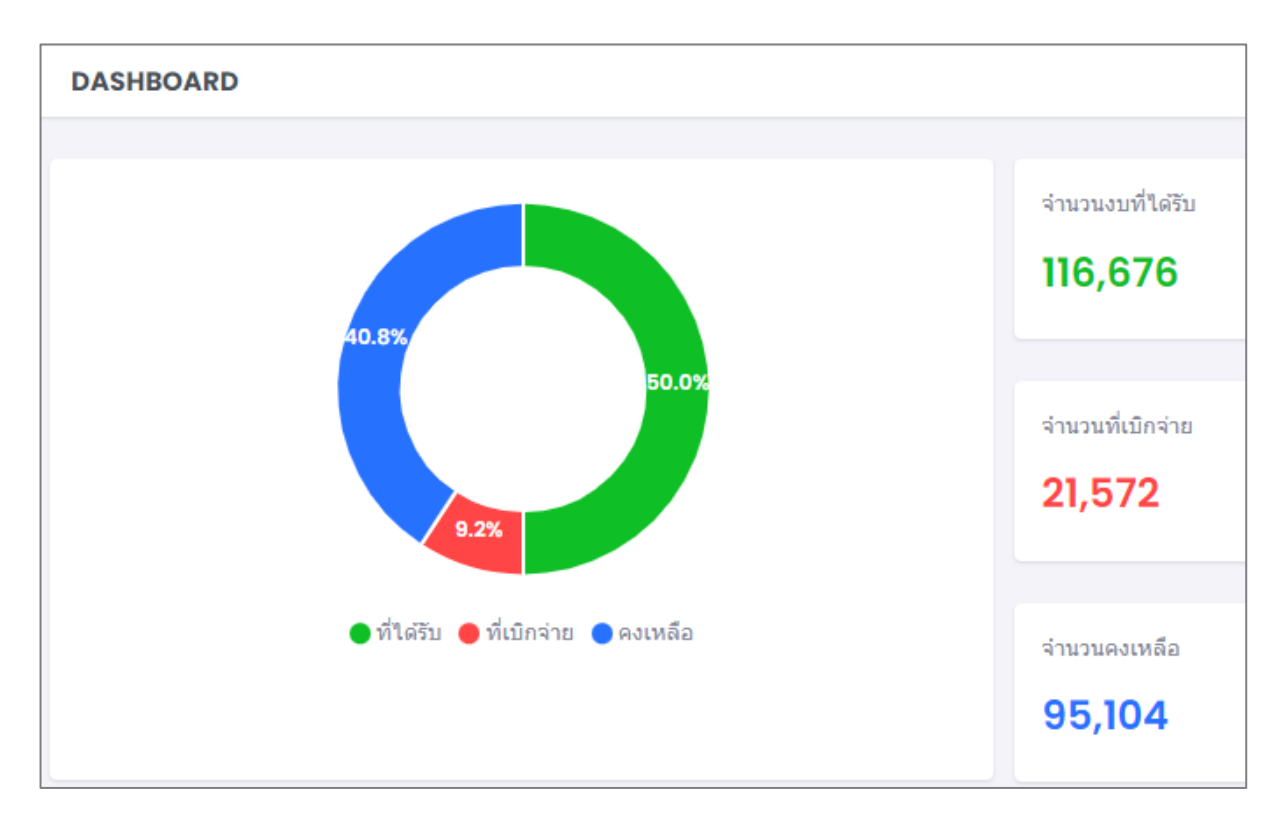

#### รูปภาพที่ 2 กราฟแสดงภาพรวมข้อมูลของเกษตรและสหกรณ์จังหวัด

| ผลการดำ | ผลการดำเนินงานรายเดือน |          |                                     |        |            |                 |                    |
|---------|------------------------|----------|-------------------------------------|--------|------------|-----------------|--------------------|
|         |                        | ผลเงิน   | ທີດຕານ                              | ติดตาม |            | វតិตិ           | ผลการประชาสัมพันธ์ |
| รอบที่  | เดือน                  | เบิกจ่าย | จำนวนการออกติดตาม<br>หนี้ของลูกหนี้ | ปรึกษา | ยื่นเรื่อง | ยุติ/ไม่อนุมัติ | จำนวนครั้ง         |
| 1       | ตุลาคม                 | 0        |                                     |        | 0          |                 |                    |
| 2       | พฤศจิกายน              | 0        |                                     |        | 0          | 0               |                    |
| 3       | ธันวาคม                | 0        | 0                                   | 0      | 0          | 0               | 0                  |
| 4       | มกราคม                 | 0        | 0                                   | 0      | 0          | 0               | 0                  |
| 5       | กุมภาพันธ์             | 0        | 0                                   | 0      | 0          | 0               | 0                  |
| 6       | มีนาคม                 | 0        |                                     |        | 0          |                 |                    |
| 7       | <mark>เมษายน</mark>    | 0        | 0                                   | 0      | 0          | 0               | 0                  |

รูปภาพที่ 3 แสดงข้อมูลรายงานผลรายเดือน โดยเดือนที่ไม่ได้รายงานผลจะแสดงเป็นสีแดง

#### 3. การบันทึกรายงานผลการเบิกจ่ายงบประมาณ

ไปที่เมนู บันทึกข้อมูลรายงาน > ผลการเบิกจ่ายงบประมาณ จะแสดงฟอร์มการบันทึกผลการเบิกจ่าย เมื่อกรอกข้อมูลครบถ้วนแล้ว คลิกปุ่ม "บันทึก" เพื่อบันทึกผลการรายงานข้อมูล

| บันทึกผลการเบิกจ่าย ประจำเดือนสิงหาคม ปีงบประมาณ <b>2566</b> | Budget > บันทึกผลการเบิกจ่าย ประจำเดือนสิงหาคม ปังบประมาณ 2566 |
|--------------------------------------------------------------|----------------------------------------------------------------|
|                                                              |                                                                |
| 1. ผลการเบิกจ่าย                                             |                                                                |
| 1.1 ค่าเบี้ยประชุม อบก. (ส่วนจังหวัดและอำเภอ)                |                                                                |
| 18600                                                        |                                                                |
| 1.2 ค่าใช้จ่าย/ค่าเอกสารในการจัดประชุม                       |                                                                |
| 2700                                                         |                                                                |
| 1.3 ค่าใช้จ่ายในการลงพื้นที่ตรวจเยี่ยมลูกหนี้ (ลงพื้นที่)    |                                                                |
| 0                                                            |                                                                |

รูปภาพที่ 4 การบันทึกผลการเบิกจ่ายงบประมาณ

## 3.1 การบันทึกของบประมาณเพิ่มระหว่างปี ครั้งที่ 1

ไปที่เมนู บันทึกข้อมูลรายงาน > ขอ งปม. เพิ่มระหว่างปี ครั้งที่ 1 จะแสดงฟอร์มบันทึกการ ของบประมาณเพิ่มระหว่างปี โดยสามารถกดปุ่ม "เพิ่ม" แผนการใช้จ่ายรายการที่ผูกพันแล้ว และรายการ ใช้จ่ายที่คาดว่าจะเกิดขึ้น เมื่อกรอกข้อมูลครบถ้วนแล้ว คลิกปุ่ม "บันทึก" เพื่อข้อมูล

| กิจกรรม                                                                    | ได้รับจัดสรร<br>(บาท) | เบิกจ่าย<br>(บาห) | คงเหลือ<br>(บาท) | ขอจัดสรรเพิ่ม<br>(บาห) |
|----------------------------------------------------------------------------|-----------------------|-------------------|------------------|------------------------|
| 1. งบที่ได้รับ                                                             |                       |                   |                  |                        |
| 1.1 ค่าเบี้ยประชุม อบก. (ส่วนจังหวัดและอำเภอ)                              | 48,400                | 21,300            | 27,100           |                        |
| 1.1.1 คำเนี้ยประชุม                                                        | 42,400                | 18,600            | 23,800           |                        |
| 1.1.2 ค่าใช้จ่าย/ค่าเอกสารในการจัดประชุม                                   | 6,000                 | 2,700             | 3,300            |                        |
| 2. มีแผนการใช้จ่ายที่เพิ่มดังนี้                                           |                       |                   |                  |                        |
| 2.1 มีรายการที่ผูกพันแล้ว หรือมีการจัดประชุมแล้วแต่ยังไม่ได้เบิกจ่าย เพิ่ม |                       |                   |                  |                        |
| 2.1.1 ดำเบี้ยประชุม อบก. จ. นนทบุรี                                        |                       |                   |                  | 48400                  |
| ต่าใช้จ่ายในการจัดประชุม อบก. จ. นนทบุรี                                   |                       |                   |                  | 2400                   |

รูปภาพที่ 5 การบันทึกของบประมาณเพิ่มระหว่างปี ครั้งที่ 1

### 3.2 การบันทึกของบประมาณเพิ่มระหว่างปี ครั้งที่ 2

\*\*\* หมายเหตุ ต้องมีการบันทึกการของบประมาณเพิ่มระหว่างปี ครั้งที่ 1 ก่อนแล้ว

ไปที่เมนู บันทึกข้อมูลรายงาน > ขอ งปม. เพิ่มระหว่างปี ครั้งที่ 2 จะแสดงฟอร์มบันทึกการ ของบประมาณเพิ่มระหว่างปี โดยสามารถกดปุ่ม "เพิ่ม" แผนการใช้จ่ายรายการที่ผูกพันแล้ว และรายการ ใช้จ่ายที่คาดว่าจะเกิดขึ้น เมื่อกรอกข้อมูลครบถ้วนแล้ว คลิกปุ่ม "บันทึก" เพื่อบันทึกข้อมูล

| กิจกรรม                                                                    | ได้รับจัดสรร<br>(บาท) | เบิกจ่าย<br>(บาห) | คงเหลือ<br>(บาห) | ขอจัดสรรเพิ่ม<br>(บาห) |  |
|----------------------------------------------------------------------------|-----------------------|-------------------|------------------|------------------------|--|
| 1. งบที่ได้รับ                                                             |                       |                   |                  |                        |  |
| 1.1 ค่าเบี้ยประชุม อบก. (ส่วนจังหวัดและอำเภอ)                              | 48,400                | 21,300            | 27,100           |                        |  |
| 1.1.1 ดำเนี้ยประชุม                                                        | 42,400                | 18,600            | 23,800           |                        |  |
| 1.1.2 ค่าใช้จ่าย/ค่าเอกสารในการจัดประชุม                                   | 6,000                 | 2,700             | 3,300            |                        |  |
| 2. มีแผนการใช้จ่ายที่เพิ่มดังนี้                                           |                       |                   |                  |                        |  |
| 2.1 มีรายการที่ผูกพันแล้ว หรือมีการจัดประขุมแล้วแต่ยังใน่ได้เบิกจ่าย เพิ่ม |                       |                   |                  |                        |  |
| 2.1.1 คำเบี้ยประชุม อบก. จ. นนทบุรี                                        |                       |                   |                  | 48400                  |  |
| ต่าใช้จ่ายในการจัดประชุม อบก. จ. นนทบุรี                                   |                       |                   |                  | 2400                   |  |

รูปภาพที่ 6 การบันทึกของบประมาณเพิ่มระหว่างปี ครั้งที่ 2

#### 3.3 การบันทึกของบประมาณในปีถัดไป

ไปที่เมนู บันทึกข้อมูลรายงาน > ของบประมาณในปีถัดไป จะแสดงฟอร์มบันทึกของบประมาณในปี ถัดไป เมื่อกรอกข้อมูลครบถ้วนแล้ว คลิกปุ่ม "บันทึก" เพื่อบันทึกข้อมูล

|                                                          | ผลการเบิกจ่ายที่ผ่านมา<br>(ย้อนหลัง) (บ.) |        | ผลการเบิกจ่าย<br>ปัจจุบัน | แผนคำของบปี 2567              |                    |                                       |
|----------------------------------------------------------|-------------------------------------------|--------|---------------------------|-------------------------------|--------------------|---------------------------------------|
| รายการดาเชจาย                                            | 2564                                      | 2565   | 2566                      | ปริมาณ/หน่วยนับ<br>(ครั้ง/คน) | จำนวนเงิน<br>(บาท) | — หมายเหตุ/คาอธบายโดย                 |
| 1. ค่าเบี้ยประชุม<br>(ประธาน 2,000 บ., กรรมการ 1,600 บ.) | 121000                                    | 240060 | 424000                    |                               |                    |                                       |
| - อบก.ส่วนจังหวัด                                        |                                           |        |                           | 10                            | 212000             | ค่าเบี้ย 21,200 บาทต่อง<br>x 10 ครั้ง |
| - อบก.ส่วนอำเภอ                                          |                                           |        |                           | 5                             | 106000             | ค่าเบี้ย 21,200 บาทต่อเ<br>x 5 ครั้ง  |

รูปภาพที่ 7 การบันทึกของบประมาณในปีถัดไป

#### 4. การบันทึกสถิติการให้ความช่วยเหลือ

ไปที่เมนู รายงานผลการดำเนินงาน > สถิติการให้ความช่วยเหลือ จะแสดงฟอร์มบันทึกสถิติการให้ ความช่วยเหลือ โดยต้องทำการบันทึกภายในวันที่ 5 ของเดือนถัดไป เมื่อกรอกข้อมูลครบถ้วนแล้ว คลิกปุ่ม "บันทึก" เพื่อบันทึกข้อมูล

| บันทึกสถิติการให้ความช่วยเหลือ ประจำเดือนสิงหาคม ปังบประมาณ <b>2566</b> | Budget > บันทึกสถิติการให้ความช่วยเหลือ ประจำเดือนสิงหาคม ปังบประมาณ 2566 |
|-------------------------------------------------------------------------|---------------------------------------------------------------------------|
|                                                                         |                                                                           |
| รายงานผลภายในวันที่ 5 ของเดือนถัดไป                                     |                                                                           |
| ผู้ยืนภู่รับทราบข้อมูลจากช่องทางใด                                      |                                                                           |
| เจ้าหน้าที่แนะนำ                                                        | -                                                                         |
| วันที่                                                                  |                                                                           |
| 25/08/2566                                                              |                                                                           |
| ตำนำหน้า                                                                |                                                                           |
| นาย                                                                     | ~                                                                         |
|                                                                         |                                                                           |

รูปภาพที่ 8 การบันทึกรายงานผลการดำเนินงานสถิติการให้ความช่วยเหลือ

#### 4.1 การบันทึกรายงานการประชาสัมพันธ์

ไปที่เมนู รายงานผลการดำเนินงาน > รายงานการประชาสัมพันธ์ จะแสดงฟอร์มบันทึกการ ประชาสัมพันธ์ โดยต้องทำการบันทึกภายในวันที่ 5 ของเดือนถัดไป และต้องอัพโหลดภาพกิจกรรม อย่างน้อย 1 รูปภาพ เมื่อกรอกข้อมูลครบถ้วนแล้ว คลิกปุ่ม "บันทึก" เพื่อบันทึกข้อมูล

| บันทึกการประชาสัมพันธ์ ประจำเดือนสิงหาคม ปีงบประมาณ 2566 | Budget > บันทึกการประชาสัมพันธ์ ประจำเดือนสิงหาคม ปังบประมาณ 2566 |
|----------------------------------------------------------|-------------------------------------------------------------------|
|                                                          |                                                                   |
| รายงานผลภายในวันที่ 5 ของเดือนถัดไป                      |                                                                   |
| วันที่                                                   |                                                                   |
| 25/08/2566                                               |                                                                   |
| รายละเอียกกิจกรรมโรงการประชาสัมพันธ์                     |                                                                   |
| ค่าอธิบายพอสังเขป                                        |                                                                   |
|                                                          |                                                                   |
|                                                          |                                                                   |

รูปภาพที่ 9 การบันทึกรายงานผลการประชาสัมพันธ์

#### 5. การเรียกดูรายงาน

ไปที่เมนู รายงานสรุป จะแสดงเมนูย่อยเป็นรายงานต่างๆ โดยมีรายการดังนี้

- รายงานการเบิกจ่าย 12 เดือน
- รายงานของบประมาณเพิ่มระหว่างปี
- รายงานการของบประมาณในปีถัดไป
- รายงานการช่วยเหลือรายเดือน
- รายงานประชาสัมพันธ์รายเดือน

# ภาคผนวก ก

# ตารางชื่อผู้ใช้งานและรหัสผ่าน สำหรับเกษตรและสหกรณ์จังหวัด

| ลำดับที่ | ชื่อผู้ใช้งาน          | รหัสผ่าน | หน่วยงาน<br>(เกษตรและสหกรณ์จังหวัด) |
|----------|------------------------|----------|-------------------------------------|
| 1        | paco_bkk@opsmoac.go.th | 12345678 | กรุงเทพมหานคร                       |
| 2        | paco_spk@opsmoac.go.th | 12345678 | สมุทรปราการ                         |
| 3        | paco_nbi@opsmoac.go.th | 12345678 | นนทบุรี                             |
| 4        | paco_pte@opsmoac.go.th | 12345678 | ปทุมธานี                            |
| 5        | paco_aya@opsmoac.go.th | 12345678 | พระนครศรีอยุธยา                     |
| 6        | paco_atg@opsmoac.go.th | 12345678 | อ่างทอง                             |
| 7        | paco_lri@opsmoac.go.th | 12345678 | ลพบุรี                              |
| 8        | paco_sbr@opsmoac.go.th | 12345678 | สิงห์บุรี                           |
| 9        | paco_cnt@opsmoac.go.th | 12345678 | ชัยนาท                              |
| 10       | paco_sri@opsmoac.go.th | 12345678 | สระบุรี                             |
| 11       | paco_cco@opsmoac.go.th | 12345678 | ฉะเชิงเทรา                          |
| 12       | paco_nyk@opsmoac.go.th | 12345678 | นครนายก                             |
| 13       | paco_utt@opsmoac.go.th | 12345678 | อุตรดิตถ์                           |
| 14       | paco_nsn@opsmoac.go.th | 12345678 | นครสวรรค์                           |
| 15       | paco_kpt@opsmoac.go.th | 12345678 | กำแพงเพชร                           |
| 16       | paco_tak@opsmoac.go.th | 12345678 | ตาก                                 |
| 17       | paco_sti@opsmoac.go.th | 12345678 | สุโขทัย                             |
| 18       | paco_plk@opsmoac.go.th | 12345678 | พิษณุโลก                            |
| 19       | paco_pck@opsmoac.go.th | 12345678 | พิจิตร                              |
| 20       | paco_spb@opsmoac.go.th | 12345678 | สุพรรณบุรี                          |
| 21       | paco_npt@opsmoac.go.th | 12345678 | นครปฐม                              |
| 22       | paco_skn@opsmoac.go.th | 12345678 | สมุทรสาคร                           |
| 23       | paco_skm@opsmoac.go.th | 12345678 | สมุทรสงคราม                         |
| 24       | paco_cbi@opsmoac.go.th | 12345678 | ชลบุรี                              |

| 25 | paco_ryg@opsmoac.go.th | 12345678 | ระยอง       |
|----|------------------------|----------|-------------|
| 26 | paco_cti@opsmoac.go.th | 12345678 | จันทบุรี    |
| 27 | paco_trt@opsmoac.go.th | 12345678 | ตราด        |
| 28 | paco_pri@opsmoac.go.th | 12345678 | ปราจีนบุรี  |
| 29 | paco_skw@opsmoac.go.th | 12345678 | สระแก้ว     |
| 30 | paco_nma@opsmoac.go.th | 12345678 | นครราชสีมา  |
| 31 | paco_brm@opsmoac.go.th | 12345678 | บุรีรัมย์   |
| 32 | paco_srn@opsmoac.go.th | 12345678 | สุรินทร์    |
| 33 | paco_ssk@opsmoac.go.th | 12345678 | ศรีสะเกษ    |
| 34 | paco_ubn@opsmoac.go.th | 12345678 | อุบลราชธานี |
| 35 | paco_yst@opsmoac.go.th | 12345678 | ยโสธร       |
| 36 | paco_cpm@opsmoac.go.th | 12345678 | ชัยภูมิ     |
| 37 | paco_acr@opsmoac.go.th | 12345678 | อำนาจเจริญ  |
| 38 | paco_bkn@opsmoac.go.th | 12345678 | บึงกาฬ      |
| 39 | paco_nbp@opsmoac.go.th | 12345678 | หนองบัวลำภู |
| 40 | paco_kkn@opsmoac.go.th | 12345678 | ขอนแก่น     |
| 41 | paco_udn@opsmoac.go.th | 12345678 | อุดรธานี    |
| 42 | paco_lei@opsmoac.go.th | 12345678 | ເລຍ         |
| 43 | paco_nki@opsmoac.go.th | 12345678 | หนองคาย     |
| 44 | paco_mkm@opsmoac.go.th | 12345678 | มหาสารคาม   |
| 45 | paco_ret@opsmoac.go.th | 12345678 | ร้อยเอ็ด    |
| 46 | paco_ksn@opsmoac.go.th | 12345678 | กาฬสินธุ์   |
| 47 | paco_snk@opsmoac.go.th | 12345678 | สกลนคร      |
| 48 | paco_npm@opsmoac.go.th | 12345678 | นครพนม      |
| 49 | paco_mdh@opsmoac.go.th | 12345678 | มุกดาหาร    |
| 50 | paco_cmi@opsmoac.go.th | 12345678 | เชียงใหม่   |
| 51 | paco_lpn@opsmoac.go.th | 12345678 | ຄຳພູน       |
| 52 | paco_lpg@opsmoac.go.th | 12345678 | ลำปาง       |

| 53 | paco_pre@opsmoac.go.th | 12345678 | แพร่            |
|----|------------------------|----------|-----------------|
| 54 | paco_nan@opsmoac.go.th | 12345678 | น่าน            |
| 55 | paco_pyo@opsmoac.go.th | 12345678 | พะเยา           |
| 56 | paco_cri@opsmoac.go.th | 12345678 | เชียงราย        |
| 57 | paco_msn@opsmoac.go.th | 12345678 | แม่ฮ่องสอน      |
| 58 | paco_uti@opsmoac.go.th | 12345678 | อุทัยธานี       |
| 59 | paco_pnb@opsmoac.go.th | 12345678 | เพชรบูรณ์       |
| 60 | paco_rbr@opsmoac.go.th | 12345678 | ราชบุรี         |
| 61 | paco_kri@opsmoac.go.th | 12345678 | กาญจนบุรี       |
| 62 | paco_pbi@opsmoac.go.th | 12345678 | เพชรบุรี        |
| 63 | paco_pkn@opsmoac.go.th | 12345678 | ประจวบคีรีขันธ์ |
| 64 | paco_nrt@opsmoac.go.th | 12345678 | นครศรีธรรมราช   |
| 65 | paco_kbi@opsmoac.go.th | 12345678 | กระบี่          |
| 66 | paco_pna@opsmoac.go.th | 12345678 | พังงา           |
| 67 | paco_pkt@opsmoac.go.th | 12345678 | ภูเก็ต          |
| 68 | paco_sni@opsmoac.go.th | 12345678 | สุราษฎร์ธานี    |
| 69 | paco_rng@opsmoac.go.th | 12345678 | ระนอง           |
| 70 | paco_cpn@opsmoac.go.th | 12345678 | ชุมพร           |
| 71 | paco_ska@opsmoac.go.th | 12345678 | สงขลา           |
| 72 | paco_stn@opsmoac.go.th | 12345678 | สตูล            |
| 73 | paco_trg@opsmoac.go.th | 12345678 | ตรัง            |
| 74 | paco_plg@opsmoac.go.th | 12345678 | พัทลุง          |
| 75 | paco_ptn@opsmoac.go.th | 12345678 | ปัตตานี         |
| 76 | paco_yla@opsmoac.go.th | 12345678 | ยะลา            |
| 77 | paco_nwt@opsmoac.go.th | 12345678 | นราธิวาส        |